Setting up a Windows DLC Server

This document assumes that you are making a DLC Server out of a system that is already fiber attached and mounting your SAN Volumes

- Go to the Client Configuration: Start > All Programs > Stornext File Systems > Client configuration
- 2. Select the Filesystem that you want this DLC Sever to serve

| G Client Configura  | ation              |           |
|---------------------|--------------------|-----------|
| File View Tools     | s Help             |           |
|                     | <b>F</b>           |           |
| File System         | Mount Point        | Status    |
| spycerbox           | Z:                 | Available |
| Êv <b>⊪</b> ∱       | V:                 | Available |
| Scan found 2 file s | systems @ 18:19:13 |           |

3. Click on properties

| 🚭 Client Configurat  | ion              |           |  |
|----------------------|------------------|-----------|--|
| File View Tools      | Help             |           |  |
|                      | <b>B</b>         |           |  |
| File System          | Muunt Point      | Status    |  |
| spycerbox            | Ζ.               | Available |  |
| Van                  | V                | Available |  |
|                      |                  |           |  |
|                      |                  |           |  |
|                      |                  |           |  |
|                      |                  |           |  |
|                      |                  |           |  |
|                      |                  |           |  |
|                      |                  |           |  |
|                      |                  |           |  |
|                      |                  |           |  |
|                      |                  |           |  |
|                      |                  |           |  |
|                      |                  |           |  |
| Scan found 2 file sy | stems @ 18:19:13 |           |  |

4. Select the Distributed Lan Tab

| Distributed Env     Distributed Env     D | Aavancea Mount Uptr                                                                         | Server Option                                                    | ns          |
|----------------------------------------------------------------------------------------------------|---------------------------------------------------------------------------------------------|------------------------------------------------------------------|-------------|
| 30 Write Timeout<br>Server Interfaces<br>Select server interface(s) to u                                                                                                    | (sec)<br>se. Only one address pr                                                            | er NIC is allowed                                                | Max Threads |
| Address                                                                                                    | Uescription<br>Local Area Conno<br>Local Area Conno<br>Meta_Intel_Pro -<br>Meta_Intel_Pro - | ection 3 - Int<br>ection 3 - Int<br>Intel(R) PRO<br>Intel(R) PRO |             |
|                                                                                                    |                                                                                             |                                                                  |             |

5. Enable the Server

| nt Point Distributed LAIN                                                                                                    | Advanced Mount Options                                                                                                    | Advanced                                                        | Cache Options              |
|----------------------------------------------------------------------------------------------------|----------------------------------------------------------------------------------------------------|-----------------------------------------------------------------|----------------------------|
| C Disable                                                                                                    | 5                                                                                                    | erver Optior                                                    | 15                         |
| <ul> <li>Enable Client</li> <li>Enable Server</li> </ul>                                                                                                    |                                                                                                    | 16                                                              | Number of Transfer Buffers |
| lient Orion                                                                                                    | [                                                                                                    | 256K                                                            | Transfer Buffer Size       |
| 15 Read Timeout                                                                                                    | (ec)                                                                                                    | 64K                                                             | TCD Window Size            |
|                                                                                                    |                                                                                                    |                                                                 | ICF Window Size            |
| Write Timoeut                                                                                                    | (sec)                                                                                                    | 8                                                               | Max Ihreads                |
| erver Interfaces                                                                                                    | se. Only one address per NI                                                                                                    | IC is allowed                                                   |                            |
| erver Interfaces<br>elect server interface(s) to u                                                                                                    | se. Only one address per NI                                                                                                    | IC is allowed                                                   |                            |
| erver Interfaces<br>elect server interface(s) to u<br>Address                                                                                                    | se. Only one address per NI Description Local Area Connectio                                                                                   | IC is allowed                                                   |                            |
| Address Address 10.10.10.102 0.011-78-5d-cc-10 0.011-78-5d-cc-11 0.0110.78-5d-cc-11                                                                                                    | se. Only one address per NI Description Local Area Connectio Local Area Connectio Meta_Intel_Pro_Intel                                         | IC is allowed<br>in 3 - Int<br>in 3 - Int<br>(B) PBO            |                            |
| Address Address 10.10.10.102 00-1b-78-5d-cc-10 10.10.10.102 00-1b-78-5d-cc-11 :::                                                                                                    | se. Only one address per NI<br>Description<br>Local Area Connectio<br>Local Area Connectio<br>Meta_Intel_Pro - Intel<br>Meta_Intel_Pro - Intel | IC is allowed<br>in 3 - Int<br>in 3 - Int<br>(R) PRO<br>(R) PRO |                            |
| source         while timedul           erver Interfaces                                                                                                    | se. Only one address per NI<br>Description<br>Local Area Connectio<br>Local Area Connectio<br>Meta_Intel_Pro - Intel<br>Meta_Intel_Pro - Intel | IC is allowed<br>in 3 - Int<br>in 3 - Int<br>(R) PRO<br>(R) PRO | k.                         |
| Address  Address  10.10.10.102  00.1b-78-5d-cc-11  11.10  12.10.10.10  13.10.10  14.10.10  15.10  15.10  15.10  15.10  15.10  15.10  15.10  15.10  15.10  15.10  15.10  15.10  15.10  15.10  15.10  15.10  15.10  15.10  15.10  15.10  15.10  15.10  15.10  15.10  15.10  15.10  15.10  15.10  15.10  15.10  15.10  15.10  15.10  15.10  15.10  15.10  15.10  15.10  15.10  15.10  15.10  15.10  15.10  15.10  15.10  15.10  15.10  15.10  15.10  15.10  15.10  15.10  15.10  15.10  15.10  15.10  15.10  15.10  15.10  15.10  15.10  15.10  15.10  15.10  15.10  15.10  15.10  15.10  15.10  15.10  15.10  15.10  15.10  15.10  15.10  15.10  15.10  15.10  15.10  15.10  15.10  15.10  15.10  15.10  15.10  15.10  15.10  15.10  15.10  15.10  15.10  15.10  15.10  15.10  15.10  15.10  15.10  15.10  15.10  15.10  15.10  15.10  15.10  15.10  15.10  15.10  15.10  15.10  15.10  15.10  15.10  15.10  15.10  15.10  15.10  15.10  15.10  15.10  15.10  15.10  15.10  15.10  15.10  15.10  15.10  15.10  15.10  15.10  15.10  15.10  15.10  15.10  15.10  15.10  15.10  15.10  15.10  15.10  15.10  15.10  15.10  15.10  15.10  15.10  15.10  15.10  15.10  15.10  15.10  15.10  15.10  15.10  15.10  15.10  15.10  15.10  15.10  15.10  15.10  15.10  15.10  15.10  15.10  15.10  15.10  15.10  15.10  15.10  15.10  15.10  15.10  15.10  15.10  15.10  15.10  15.10  15.10  15.10  15.10  15.10  15.10  15.10  15.10  15.10  15.10  15.10  15.10  15.10  15.10  15.10  15.10  15.10  15.10  15.10  15.10  15.10  15.10  15.10  15.10  15.10  15.10  15.10  15.10  15.10  15.10  15.10  15.10  15.10  15.10  15.10  15.10  15.10  15.10  15.10  15.10  15.10  15.10  15.10  15.10  15.10  15.10  15.10  15.10  15.10  15.10  15.10  15.10  15.10  15.10  15.10  15.10  15.10  15.10  15.10  15.10  15.10  15.10  15.10  15.10  15.10  15.10  15.10  15.10  15.10  15.10  15.10  15.10  15.10  15.10  15.10  15.10  15.10  15.10  15.10  15.10  15.10  15.10  15.10  15.10  15.10  15.10  15.10  15.10  15.10  15.10  15.10  15.10  15.10  15.10  15.10  15.10  15.10  15.10  15.10  15.10  15.10  15.10  15.10  15.10  15 | se. Only one address per NI<br>Description<br>Local Area Connectio<br>Local Area Connectio<br>Meta_Intel_Pro - Intel<br>Meta_Intel_Pro - Intel | C is allowed<br>in 3 - Int<br>in 3 - Int<br>(R) PRO<br>(R) PRO  |                            |
| Address<br>0 0-1b-78-5d-cc-10<br>1 0.10.10.102<br>0 0-1b-78-5d-cc-11<br>::                                                                                                    | se. Only one address per NI<br>Description<br>Local Area Connectio<br>Local Area Connectio<br>Meta_Intel_Pro - Intel<br>Meta_Intel_Pro - Intel | IC is allowed<br>in 3 - Int<br>in 3 - Int<br>(R) PRO<br>(R) PRO |                            |

5. Enable the Server

6. Select the Network Interface you will use for DLC (Cannot be the Meta Interface)

| Iount Point Distributed                                                                               | LAN Advanced Mount C                                                 | ptions Advanced                                                              | Cache Options                                                                              |
|----------------------------------------------------------------------------------------------------|----------------------------------------------------------------------|------------------------------------------------------------------------------|--------------------------------------------------------------------------------------------|
| C Disable<br>C Enable<br>C Enable<br>Client Options<br>15 Read Ti<br>30 Write Ti<br>Server Interfaces | Client<br>Server<br>imeout (sec)<br>imeout (sec)                     | Server Option<br>16<br>256K<br>64K<br>8                                      | ns<br>Number of Transfer Buffers<br>Transfer Buffer Size<br>TCP Window Size<br>Max Threads |
| Address                                                                                               | Description                                                          |                                                                              |                                                                                            |
| 00-1b-78-5d-cc-10<br>10.10.10.102<br>1b-78-5d-cc-11                                                   | D Local Area Co<br>Local Area Co<br>1 Meta_Intel_Pr<br>Meta_Intel_Pr | nnection 3 - Int<br>nnection 3 - Int<br>o - Intel(R) PRO<br>o - Intel(R) PRO |                                                                                            |

## 7. Apply the changes

| ourit Point Distributed DAN                                                                                                    | Advanced Mount Options Ad                                                                                                    | vanced                             | Cache Options                                                                              |
|----------------------------------------------------------------------------------------------------|----------------------------------------------------------------------------------------------------|------------------------------------|--------------------------------------------------------------------------------------------|
| C Disable<br>C Enable Client<br>C Enable Server<br>Client Options<br>15 Read Timeout (<br>30 Write Timeout (<br>Server Interfaces                      | sec)                                                                                                    | r Option<br>16<br>256K<br>64K<br>8 | ns<br>Number of Transfer Buffers<br>Transfer Buffer Size<br>TCP Window Size<br>Max Threads |
| balant nonverintertana(a) to u                                                                                                    | a Cloby and address ner MIC is                                                                                                    | allawar                            |                                                                                            |
| Address                                                                                                    | Description                                                                                                    | allowed                            | i                                                                                          |
| Address<br>Address<br>Address                                                                                                    | E. Unly one address per NIC is     Description     Local Area Connection 3                                                                                        | allowed                            |                                                                                            |
| Address<br>Address<br>10.10.78-5d-cc-10<br>10.10.102                                                                                                   | E. Unly one address per NIC is     Description     Local Area Connection 3     Local Area Connection 3                                                            | allowed<br>- Int<br>- Int          |                                                                                            |
| Address Address 00-1b-78-5d-cc-10 10.10.10.2 00-1b-78-5d-cc-11                                                                                         | e. Only one address per NIC is<br>Description<br>Local Area Connection 3<br>Local Area Connection 3<br>Meta_Intel_Pro - Intel(R)                                  | - Int<br>- Int<br>PRO              | l.                                                                                         |
| Select server interface(s) to us           Address           ▲ 00-1b-78-5d-cc-10           ☑ 10.10.10.102           ▲ 00-1b-78-5d-cc-11           □ :: | e. Only one address per NIC is<br>Description<br>Local Area Connection 3<br>Local Area Connection 3<br>Meta_Intel_Pro - Intel(R) H<br>Meta_Intel_Pro - Intel(R) H | - Int<br>- Int<br>PRO<br>PRO       | 1.                                                                                         |